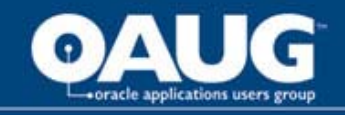

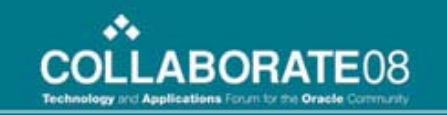

#### Buying and Managing Services in Oracle Procurement R12

**Gary Marines** 

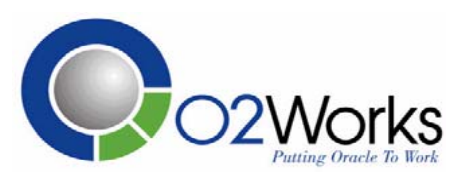

home of the OAUG KNOWledge Factory

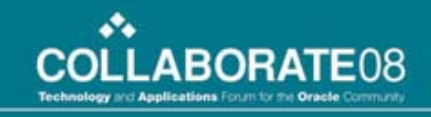

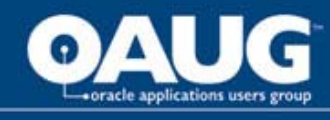

## **Gary Marines**

- Procurement applications consultant with O2Works
- 10 years procurement process and application experience within telecom, retail, and energy utility industries
- Contact information:
  - gmarines@o2works.com

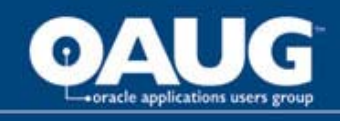

### Agenda

- Who's on or upgrading to R12?
- Problem Statement
- What's New in R12 for Procurement Services?
- Walk through the basic steps of a complex work procurement transaction
- Set up requirements

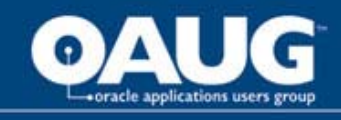

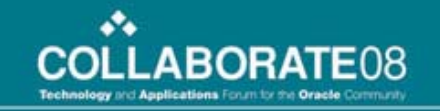

### Release 12

- Already running R12?
- In-process of upgrading?
- Thinking about it?

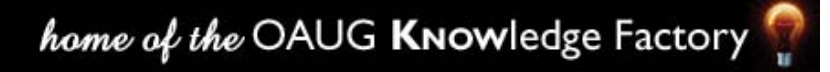

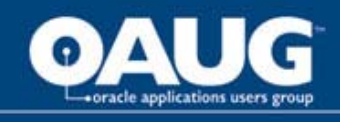

### **Problem Statement**

- Many companies struggle with managing complex service transactions such as construction or highly engineered items. The complexity is in managing those items outside of price and delivery:
  - Retainage
  - Financing
  - Progress Payments
- Previous versions of Oracle left these pieces of the transaction to be managed manually and typically at the payment end of the process

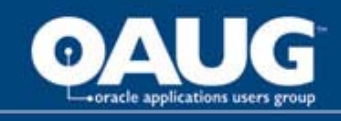

#### **Complex Work Procurement in R12**

- What's new?
  - Introduction of Complex Work within the procurement suite
- How?
  - Negotiate contracts with financing and progress payments embedded
  - Progress schedules are defaulted or defined on the purchase order
  - Collaborate with the supplier by tracking work progress
  - Process payment requests with less effort because retainage, financing, and approvals are calculated automatically.

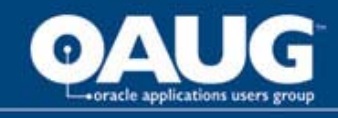

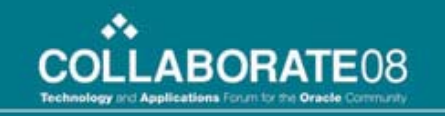

# Which applications are involved?

•iProcurement - Make service requests

- •**Sourcing -** Source, negotiate, and author contract terms
- •Purchasing Manage agreements and schedules
- •iSupplier Portal Confirm work and progress prior to payment request

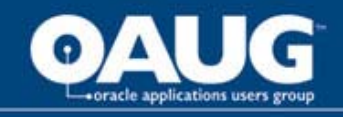

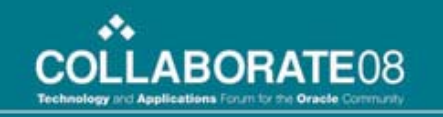

#### **Increased Integration**

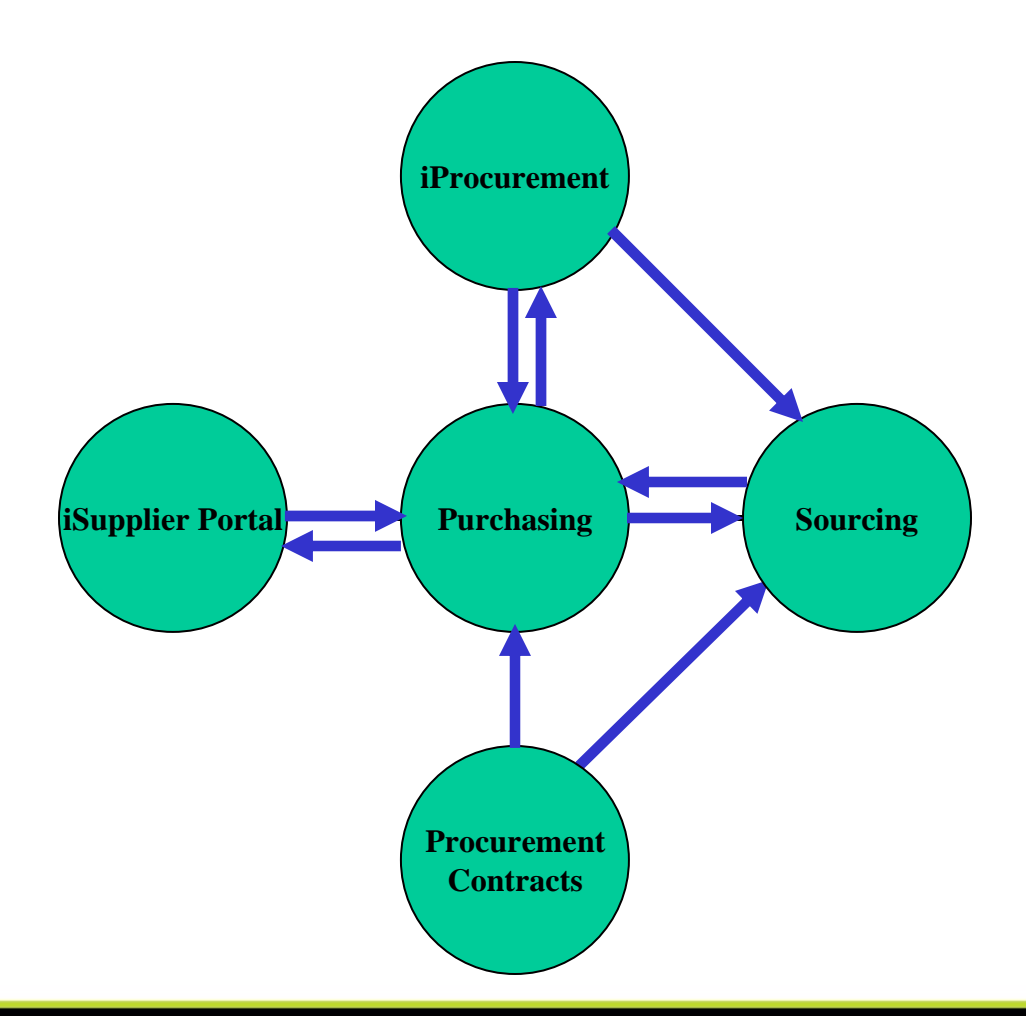

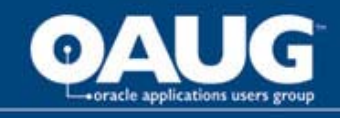

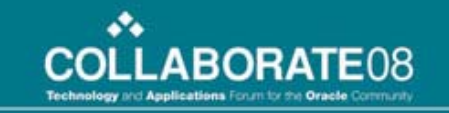

#### **Complex Work Procurement: Business Flow**

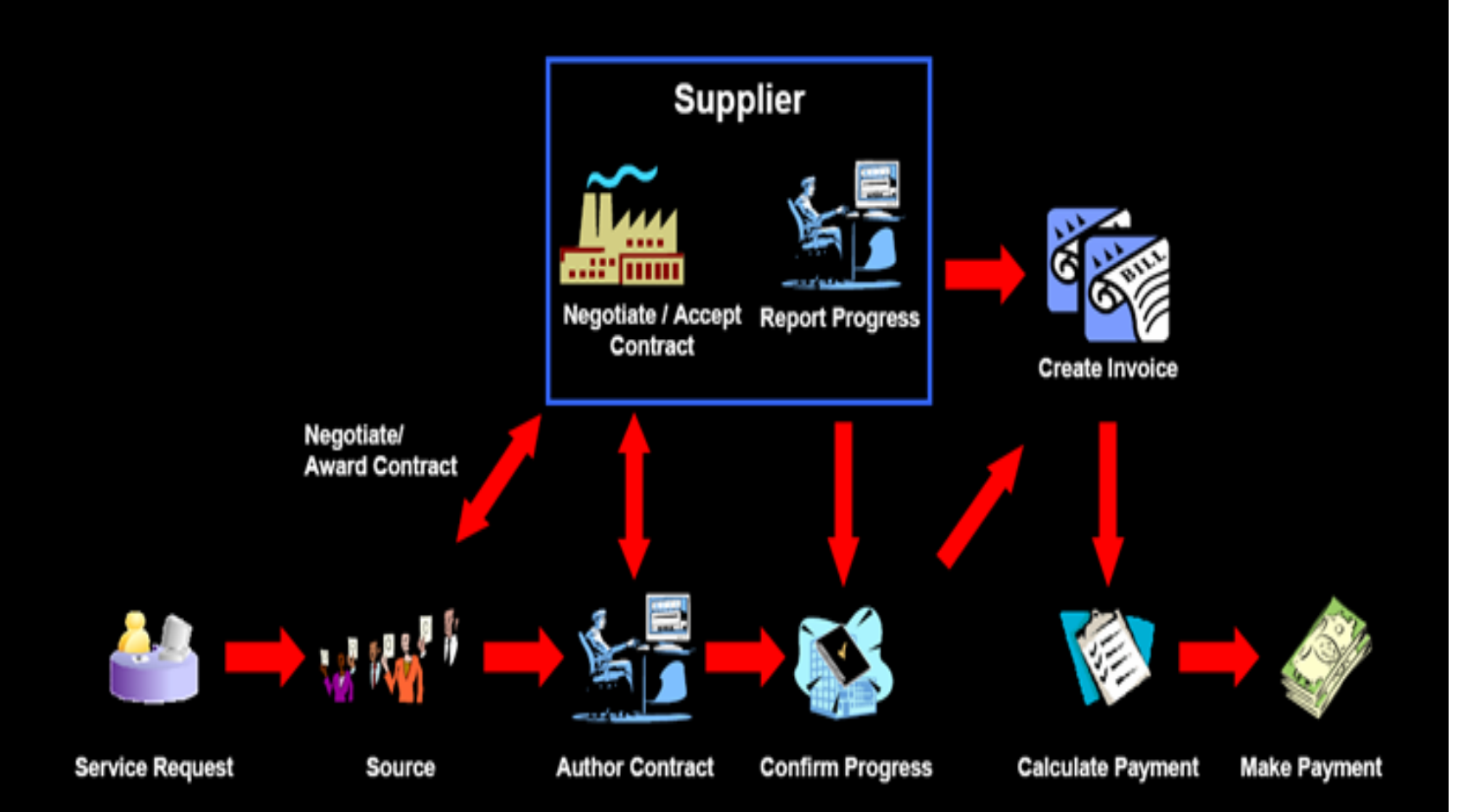

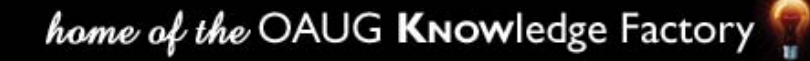

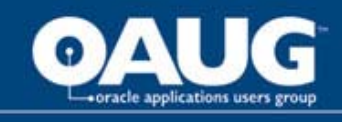

### **iProcurement**

- Create service requests
- Non-Catalog requisition
- Item Type of Goods or Services Billed by Amount
- Potentially use Smart Forms
- Use Approvals Management Engine to gain the appropriate authorization.

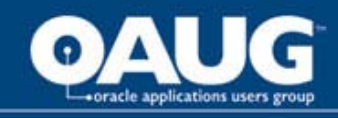

#### **iProcurement**

| hon Requisitions Recei                          | uing                                                          |         |                                        | Shopping Cart Home Logout                   | Help Preferences Diagnostics                |
|-------------------------------------------------|---------------------------------------------------------------|---------|----------------------------------------|---------------------------------------------|---------------------------------------------|
| tores   Shopping Lists                          | Non-Catalog Request                                           | -       |                                        |                                             |                                             |
| Ion-Catalog Request<br>Indicates required field |                                                               | Clear   | All Add to                             | Cart Add to Favorites                       | <b>Shopping Cart</b><br>Your cart is empty. |
| * Item Type<br>* Item Description               | Goods or services billed by amou<br>Huge Construction Project | unt 🔽 🗈 | Supplier Name<br>Site                  | Suggested Supplier<br>New Construction R US |                                             |
| * Category<br>* Amount<br>Currency              | 10101002<br>200,000.00<br>USD                                 | Ŕ       | Contact Name<br>Phone<br>Supplier Item | Sales Man<br>8675309                        |                                             |
|                                                 |                                                               | Clea    | ır All 🛛 Add t                         | o Cart Add to Favorites                     |                                             |

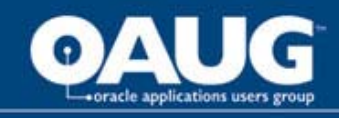

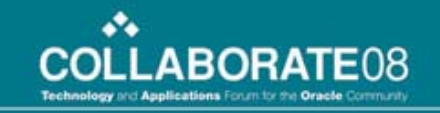

#### **iProcurement**

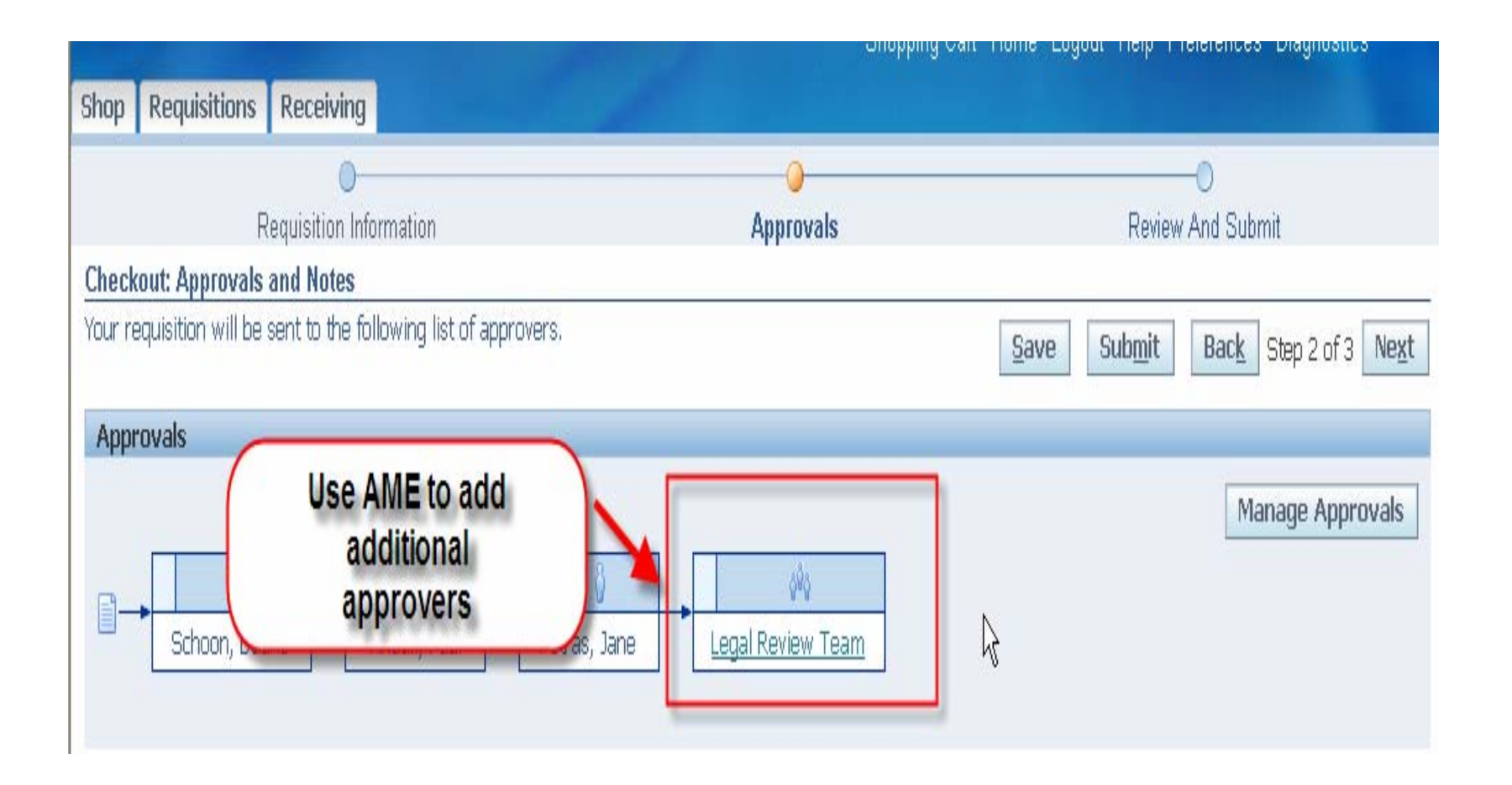

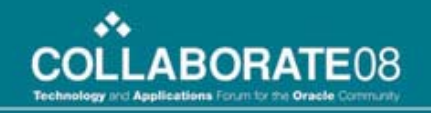

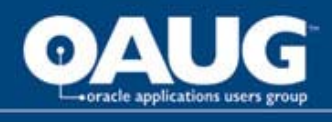

## Sourcing

- Sourcing now includes the ability to negotiate and output a complex procurement document.
- Complex documents can include additional items such as financing, pay items, and retainage.
- Bonus: It is really flexible!

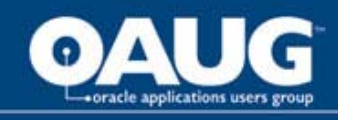

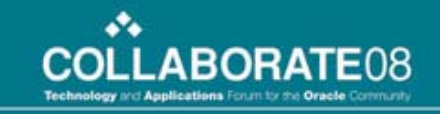

# Sourcing – create a complex doc.

| OR                                                            | ACLE' so                                                                                                    | purcing                                                         |                                              |                                                                                                    |        |                | Home Logout Preference | s Help Diagnostics | 3      |
|---------------------------------------------------------------|----------------------------------------------------------------------------------------------------|-----------------------------------------------------------------|----------------------------------------------|----------------------------------------------------------------------------------------------------|--------|----------------|------------------------|--------------------|--------|
| Requisitio                                                    | ons Negotiations                                                                                                    | Intelligence Administration                                     |                                              |                                                                                                    |        |                |                        |                    |        |
| Header<br>Lines<br>Controls<br>Contract<br>Terms<br>Suppliers | Create RFQ 34653:<br>* Indicates required f<br>* Title<br>Negotiation Style<br>Quote Style<br>Event<br>Security Level<br>Sourcing Project<br>Description | Header<br>ield<br>Standard Negotiation 🔽<br>Blind 🔽<br>Public 🔽 | Buyer<br>* O <u>perating Unit</u><br>Outcome | Baker, Ms. Catherine<br>Vision Operations<br>Standard Purchase Order<br>Blanket Purchase Agreement<br>Complex Services Purchase Agree<br>Complex Services Purchase Order<br>Standard Purchase Order | Cancel | Apply Template | Online Discussions     | Save as Draft      | Review |
|                                                               | Collaboration Team                                                                                                    | n                                                               |                                              |                                                                                                    |        |                |                        |                    |        |
|                                                               | Select Members:                                                                                                    | Notify                                                          |                                              |                                                                                                    |        |                |                        |                    |        |
|                                                               | Select All Select No                                                                                                    | ine                                                             | 3                                            |                                                                                                    |        |                | 2                      |                    |        |

home of the OAUG Knowledge Factory 🖗

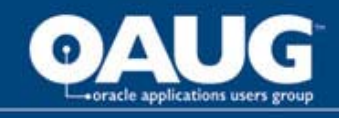

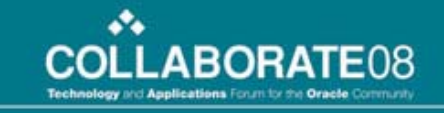

#### Sourcing – manage financing

| DR/                                  |                              | -                                   |          |         | ( The second          |             | Home Logout                                         | Preferences Help Diagn | ostics    |
|--------------------------------------|------------------------------|-------------------------------------|----------|---------|-----------------------|-------------|-----------------------------------------------------|------------------------|-----------|
| uisitio                              | ns Negotiations Intelligence | Administration                      |          |         |                       |             |                                                     |                        |           |
| der                                  | Create RFQ 34653: Lines      |                                     |          |         |                       |             |                                                     |                        |           |
| es<br>trols<br>tract<br>ms<br>pliers | Display R<br>R               | tank As 1,2,3<br>Ranking Price Only |          |         |                       | Cost Factor | Cancel Online Discu<br>Suppliers can modify<br>None | / Pay Items            | ft Review |
|                                      | Financing                    |                                     |          |         | Retainage             |             |                                                     |                        |           |
| _                                    | Financing Attributes         |                                     | Neg      | otiable | Retainage Attributes  |             |                                                     | Neç                    | jotiable  |
|                                      | Advance Amount               |                                     |          | Π       | Maximum Retainage Amo |             |                                                     |                        |           |
|                                      | Recoupment Rate (%)          |                                     |          | Γ       | Retainage Rate (%)    |             |                                                     |                        |           |
|                                      | Actions Create Line Go       |                                     |          |         |                       |             |                                                     |                        |           |
|                                      | Select Line                  | Item, Rev                           | Category | Unit    | Quantity              | Add Line    | Requisition                                         | Update                 | Delete    |

Cancel Online Discussions Save as Draft Review

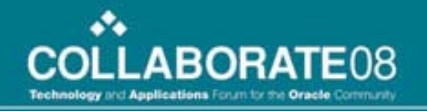

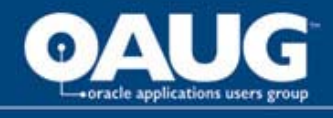

## Sourcing

•Create "Pay Items" during the RFQ process – A schedule of service delivery

•Milestone: Needs to be fully completed before payment is release (recurring and non-recurring)

•Rate of work: payment on units completed (install x number of items)

•Lumpsum: partial payments against a particular item (construction task)

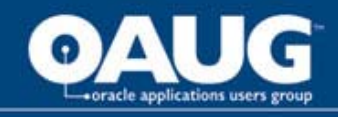

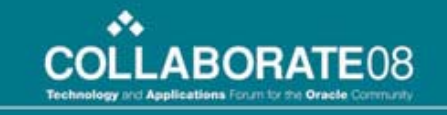

#### Sourcing – Create pay items

|                            |                        | and the         |                                                         | Hom                                    | e Logout Prefe | rences Help Diagnost | tics     |
|----------------------------|------------------------|-----------------|---------------------------------------------------------|----------------------------------------|----------------|----------------------|----------|
| Requisitions Negotiat      | tions Intelligence Adm | inistration     |                                                         |                                        |                |                      |          |
| Lines: Create Line 1 (R    | FQ 34653)              |                 |                                                         |                                        |                |                      |          |
| * Indicates required field |                        |                 |                                                         |                                        | Car            | Save as Dra          | ft Apply |
| Line Type                  | Services G             | Currency        | USD                                                     |                                        |                |                      |          |
| Item                       |                        | Price Precision | Any decimal places                                      |                                        |                |                      |          |
| Rev                        |                        | Start Price     |                                                         |                                        |                |                      |          |
| * Description              | Complex Work Job       | Target Price    | 10000                                                   |                                        |                |                      |          |
| * Category                 | CONSTRUCT.SPECIALTY    |                 | Display To Suppliers                                    |                                        |                |                      |          |
| Unit of Measure            | EA                     | Current Price   | 13000                                                   |                                        |                |                      |          |
| * Quantity                 | 1                      | Need-By From    | 28-Aug-2007 12:47:21<br>(example: 21-Jul-2007 19:45:00) |                                        |                |                      |          |
| * Ship-To Address          | V1- New York City      | Need-By To      | 28-Aug-2007 12:47:21                                    |                                        |                |                      |          |
| Default Owner              |                        | 2               |                                                         |                                        |                |                      |          |
| [                          |                        |                 |                                                         | 1127 252                               |                |                      |          |
| Financing                  |                        |                 |                                                         | Retainage                              |                |                      |          |
|                            | Advance Amount         | 0               |                                                         | Maximum Retainage Amount               | 3000           |                      |          |
| F                          | Recoupment Rate (%)    | 0               |                                                         | Retainage Rate (%)                     | 15             |                      |          |
| Default Project Inform     | nation                 |                 |                                                         |                                        |                |                      |          |
|                            |                        | Project         |                                                         | Expenditure Organization               |                |                      |          |
|                            |                        | Task            | Q                                                       | Expenditure Item Date                  |                |                      |          |
|                            | Expenditu              | иге Туре        |                                                         |                                        |                |                      |          |
|                            |                        |                 |                                                         | <br>                                   | _              |                      |          |
| Pay Items                  |                        |                 |                                                         | <br>were strategy that with the second |                |                      | 10000000 |
| *P                         | ay Item Type           | *Description    |                                                         | Target Price Need-By Date              |                | Update               | Delete   |
|                            | 1 Milestone            | IDesign         |                                                         | <br>2000  28-Aug-2007 12:47            |                |                      |          |
|                            | 2 Milestone            | Execution       |                                                         | 5000 [28-Aug-2007 12:47]               |                |                      |          |
|                            | 3 Milestone            | Clean Up        |                                                         | 3000 28-Aug-2007 12:47                 |                |                      |          |
| Add Another Row            |                        |                 |                                                         |                                        |                |                      |          |

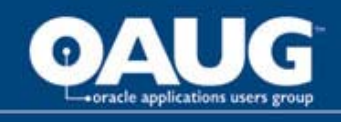

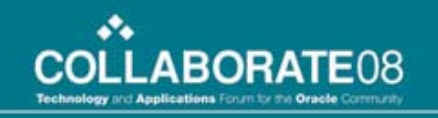

### **Sourcing – Contracts**

- Sourcing is fully integrated with Procurement Contracts
  - Pick a standard template to utilize
  - Use contract expert for detailed additional clauses
  - Manage contract deliverables
- Get the supplier to give you a bid based on your terms and conditions first!
- Manage negotiations on-line

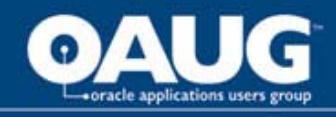

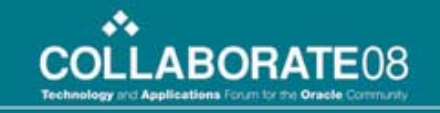

#### Sourcing – Add contract terms

| Hoador            | Create                         | RFQ 34  | 653: Define Contract Terms         |               |                     |                             |               |                |            |                 |              |          |
|-------------------|--------------------------------|---------|------------------------------------|---------------|---------------------|-----------------------------|---------------|----------------|------------|-----------------|--------------|----------|
| Lines             |                                |         |                                    |               |                     |                             |               | Can            | cel Online | Discussions     | Save as Draf | t Review |
| Controls          | n.<br>The second second second |         | 1995-                              |               |                     |                             |               |                |            |                 |              |          |
| Contract<br>Terms | Contra                         | act Ter | ms                                 |               |                     |                             |               |                |            |                 |              |          |
| Suppliers         |                                |         |                                    |               |                     |                             |               |                |            | Actions Validat | ie -         | ▼ Go     |
|                   | Con                            | tract A | Iministrator                       |               |                     | Contract So<br>Contract Tem | ource Structu | red Terms      | Torms      |                 |              |          |
|                   | Claus                          | es D    | eliverables                        |               |                     | Conduct rem                 |               | perations in q | Ternis     |                 |              |          |
|                   | Select                         | Terms   | : Add Clause Add Section Mo        | ve   Renumber | Use Contract Expert |                             |               |                |            |                 |              |          |
|                   | Select                         | All S   | elect None Expand All Collapse All |               |                     |                             |               |                |            |                 |              |          |
|                   | $\Leftrightarrow$              |         |                                    |               |                     |                             |               |                |            |                 |              |          |
|                   | -                              | -       |                                    | 1             |                     |                             | Non-          |                | Contract   | Select          |              |          |
|                   | Select                         | Focus   | Title                              |               |                     |                             | Standard      | Mandatory      | Expert     | Alternate       | Update       | Delete   |
|                   |                                |         | Contract Terms                     |               |                     |                             | _             |                |            |                 | 2            | I        |
|                   | Γ                              | ¢       | <u>1. Bidding Instructions</u>     |               |                     |                             |               |                |            |                 | 1            | Û        |
|                   | Π                              | \$      |                                    |               |                     |                             |               |                |            |                 | 1            | Û        |
|                   | Γ                              | \$      |                                    |               |                     |                             |               |                |            |                 | 1            | Î        |
|                   | Г                              | \$      |                                    |               |                     |                             |               |                |            |                 | 1            | Û        |
|                   |                                |         |                                    |               |                     |                             |               |                |            |                 |              |          |
|                   | -                              | _       |                                    |               |                     |                             |               |                |            |                 |              |          |
|                   |                                |         |                                    |               |                     |                             |               |                |            |                 |              |          |

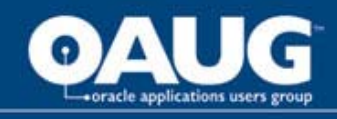

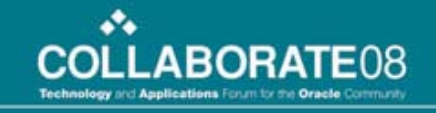

#### **Sourcing – Manage Contract Deliverables**

| RFQ 6001: Create Deliveral                | ble                                         |                       |              |                    |          |       |
|-------------------------------------------|---------------------------------------------|-----------------------|--------------|--------------------|----------|-------|
| * Indicates required field                |                                             |                       | Cancel       | Apply and Create A | nother   | Apply |
|                                           |                                             |                       | -            |                    |          | н     |
| * Deli∯erable Name                        | Quarterly report                            | Internal Organization | ATC LLC      |                    |          |       |
| Deliverable Type                          | Contractual 🖌                               | Internal Contact      | Marines, G   | ary                | <b>4</b> |       |
| Responsible Party                         | Supplier Organization 🔽                     | Requester             | Mikulak, Ar  | idrew J            | Q        |       |
| Description                               | This is to create a deliverable that is due | Comments              | Please revi  | BW                 | <u>_</u> |       |
|                                           | every Month - Safety Report                 |                       |              |                    |          |       |
|                                           |                                             |                       |              |                    | ~        |       |
|                                           |                                             |                       |              |                    |          |       |
| Due Date                                  |                                             | Notifications         |              |                    |          |       |
| OFixed Date                               |                                             | ☑ Prior to Due D      | ate 2        | Days 💌             |          |       |
| 💿 Relative Date 🛛 🤇 🔍                     | mple: 29-Feb-2008)                          | 🗹 Status Change       | e            |                    |          |       |
| Event P                                   | urchase Order Signed                        | 🗹 Deliverable Is      | Overdue      |                    |          |       |
| Before/After A                            | fter 🗸                                      | 🗹 Escalate After      | Due Date     | 5 Days 💌           |          |       |
| Period                                    | 1 Months V                                  | Escalation Cor        | ntact Mikula | ik, Andrew J       | Q        |       |
| i chou                                    |                                             |                       |              |                    |          |       |
| Repeat Information                        |                                             | -                     |              |                    |          |       |
| 🔘 One Time Deliverable                    |                                             |                       |              |                    |          |       |
| <ul> <li>Repeating Deliverable</li> </ul> |                                             |                       |              |                    |          |       |
| Frequency                                 | 1 Weeks 💌                                   |                       |              |                    |          |       |
| Repeat on Mono                            | day 🖌                                       |                       |              |                    |          |       |

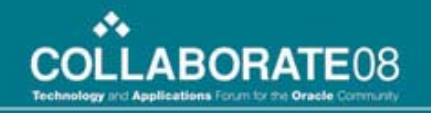

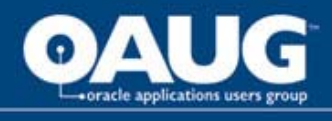

## Sourcing

- During the quote submission process the Supplier may have the ability to update, change, or add pay items and finance information.
- It depends on how the buyer set up the RFQ.

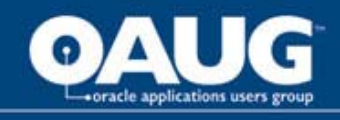

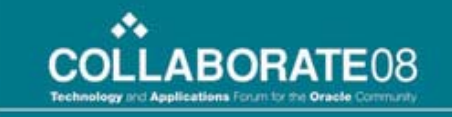

### **Sourcing – Supplier responds**

| Create Quote: 13166 (RFQ 34653)                                                                                                    |       |             |              |                  |                   |                                  |  |  |  |
|----------------------------------------------------------------------------------------------------|-------|-------------|--------------|------------------|-------------------|----------------------------------|--|--|--|
| Cancel       View RFQ       Quote By Spreadsheet       Save Draft         Title       Complex Services       Time Left       2 days 1 hour         Close Date       07-Aug-2007 15:04:31 |       |             |              |                  |                   |                                  |  |  |  |
| RFQ Currency USD<br>Price Precision Any                                                                                                    | 1     |             |              | Quote Cu         | rrency USD        |                                  |  |  |  |
| Line Update Ship-To                                                                                                    | Rank  | Start Price | Target Price | Quote Price Unit | Target Quantity   | Quote Quantity Promised Date     |  |  |  |
| 1 <u>Complex Work Job</u> 🎯 🛛 🧳 V1- New York City                                                                                                    | Blind |             |              | EA               | 1                 | 1                                |  |  |  |
| Indicates more information requested. Click the Update icon.                                                                                                    |       |             |              | Gund             | View DEA Durate D | u Canadahaah Dawa Duréh Cardinus |  |  |  |

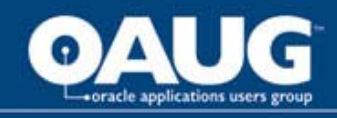

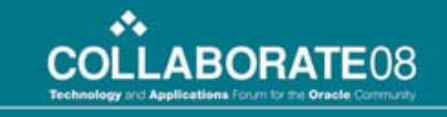

## Sourcing – Negotiate finance/pay items

| Create Quote 13166: Line 1 (RFQ 34653)                                                                                                    |                                  |                                                                                  |                                                                                          |                                     |        |
|----------------------------------------------------------------------------------------------------|----------------------------------|----------------------------------------------------------------------------------|------------------------------------------------------------------------------------------|-------------------------------------|--------|
| * Indicates required field<br>Description<br>Unit<br>Start Price<br>Target Price<br>Quote Price<br>Target Quantity<br>Quote Quantity<br>Quote Quantity | Complex Work Job<br>EA<br>1<br>1 | Close Date<br>Quote Currency<br>Rank<br>Ship-To<br>Need-By Date<br>Promised Date | 07-Aug-2007 15:04:31<br>USD<br>Blind<br>V1- New York City<br>28-Aug-2007 14:47:21 to 28- | Cance] Save Draft Aug-2007 14:47:21 | Apply  |
| Financing                                                                                                    |                                  | Retainage                                                                        |                                                                                          |                                     |        |
| Advance Amount<br>Recoupment Rate (%)                                                                                                    | 0<br>0                           | Maximum Retainage Amount<br>Retainage Rate (%)                                   | <b>3000</b>                                                                              |                                     |        |
| Pay Items                                                                                                    |                                  |                                                                                  |                                                                                          |                                     |        |
| TIP Total pay item amount must add up to                                                                                                    | the line amount.                 |                                                                                  |                                                                                          |                                     |        |
| *Pay Item Type                                                                                                    | *Description                     | Quote Price Promised Date                                                        |                                                                                          | Attachments                         | Delete |
| 1 Milestone                                                                                                    | Design                           |                                                                                  |                                                                                          | <b>4</b>                            | Û      |
| 2 Milestone                                                                                                    | Execution                        |                                                                                  |                                                                                          | +                                   | Û      |
| 3 Milestone                                                                                                    | Clean Up                         |                                                                                  |                                                                                          | 4                                   | Î      |
| Add Another Row                                                                                                    |                                  |                                                                                  |                                                                                          |                                     |        |
| Notes                                                                                                    |                                  |                                                                                  |                                                                                          |                                     |        |
| Note to Buyer                                                                                                    |                                  |                                                                                  |                                                                                          |                                     |        |
| Actaciments                                                                                                    |                                  |                                                                                  |                                                                                          |                                     |        |
| Add Attachment                                                                                                    |                                  |                                                                                  |                                                                                          |                                     |        |

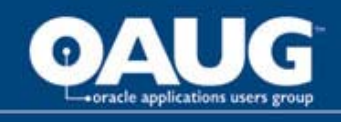

## Purchasing

- After an award is made, the information from the RFQ defaults onto the PO that is generated.
- Purchasing can be used to manage the pay items (author and update), but hopefully that is not necessary.

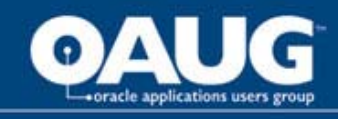

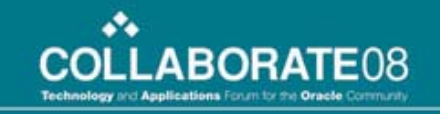

## Purchasing – Pay items default on PO

| Requisitions   | Orders Agreements D            | eliverables | Negotiatio   | ons Suppliers               |              |                       |                           |                              |
|----------------|--------------------------------|-------------|--------------|-----------------------------|--------------|-----------------------|---------------------------|------------------------------|
| Orders >       |                                |             |              |                             |              |                       |                           |                              |
| Update Comp    | lex Services Purchase Order    | 5423        |              |                             |              |                       |                           |                              |
| * Indicates re | quired field                   |             |              |                             |              | Cancel Actions Delete | GO                        | Save Approval Options Submit |
| E Search       |                                |             |              |                             |              |                       |                           |                              |
| Header Li      | nes Pay Items Distributi       | ions        |              |                             |              |                       |                           |                              |
|                | Operating Unit <b>Vision (</b> | Operations  |              |                             | Status II    | complete              | Total <b>9,200.00 USD</b> |                              |
| Line *Pay Ite  | em *Type *Description          | Qty Unit    | Value<br>(%) | *Price Amount Need-By Date  | Actions      |                       |                           |                              |
| 1 1            | Milestone Design               | 1 EA        | 20.652       | 1900 1,900.00 28-Aug-2007   | <u>/</u> ß1  |                       |                           |                              |
| 1 2            | Milestone Execution            | 1 EA        | 48.913       | 4500 4,500.00 28-Aug-2007   | <u>/</u> R f |                       |                           |                              |
| 1 3            | Milestone Clean Up             | 1 EA        | 30.434       | 2800 2,800.00 28-Aug-2007 🗐 | / 5 1        |                       |                           |                              |
|                |                                |             |              |                             |              | Cancel Actions Delete | GO                        | Save Approval Options Submit |

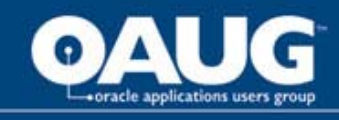

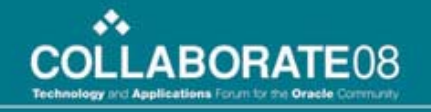

## **iSupplier Portal**

- When the PO has been approved, iSupplier Portal becomes a major source of communication and collaboration for the supplier.
  - View the PO
  - Submit progress status
  - View approved work so that invoicing can occur
  - See what's left

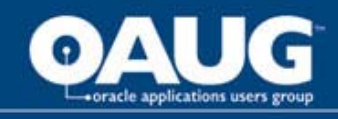

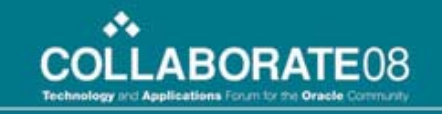

#### **iSupplier Portal**

|                                                                                                    | Diagnoonoo      |
|----------------------------------------------------------------------------------------------------|-----------------|
| Home Orders Shipments Planning Finance Product Intelligence Admin                                                |                 |
| Purchase Orders Work Orders Agreements Purchase History Work Confirmations RFQ Deliverables Timecards            |                 |
| Purchase Orders                                                                                                  |                 |
| Multiple                                                                                                    | O Change Export |
|                                                                                                    |                 |
| Views                                                                                                    |                 |
| View All Purchase Orders Go                                                                                      | Advanced Search |
|                                                                                                    |                 |
| Select Order: Acknowledge Request Cancellation Request Changes View Change History                               |                 |
| Select PO Number Rev Operating Unit Document Type Description Order Date Buver Currency Amount Status Acknowledg | By Attachments  |
| C 5423 0 Vision Operations Standard PO 05-Aug-2007 14:30:40 Baker, Catherine USD 9,200.00 Open                   | Û               |

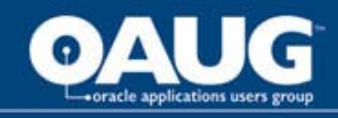

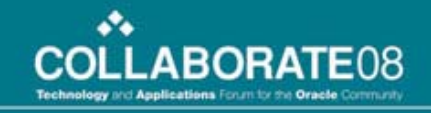

## iSupplier Portal – View available info

| OR              |                                                                                                    | E' iSup           | oplier Portal    |              |         |           |             |             |          |          |                |              |                   | Home I         | Logout Prefe          | erences H                                | elp Diagnos | tics        |
|-----------------|----------------------------------------------------------------------------------------------------|-------------------|------------------|--------------|---------|-----------|-------------|-------------|----------|----------|----------------|--------------|-------------------|----------------|-----------------------|------------------------------------------|-------------|-------------|
| Homo Or         | dorc Ch                                                                                                    | inmonte D         | lonning Linon    | co Droduc    | t In    | tolligo   | nco Admi    |             |          |          |                |              |                   |                |                       |                                          |             |             |
| Durchaco (      | actor on                                                                                                    | Work Order        |                  | Purcha       | co Hict | tony      | Work Confi  | rmation     | REO      | Delive   | ables Time     | cards        |                   |                |                       |                                          |             |             |
| Orders: Pur     | chase Orde                                                                                                    |                   | o i rigreement   |              | oc mot  | iony      | Work Com    | initiation. | - 1 14 Q | Denver   | ubico i finite |              |                   |                |                       |                                          |             |             |
| Complex Se      | ervices Pu                                                                                                    | rchase Orde       | er: 5423. 0 (Tot | al USD 9.200 | .00)    |           |             |             |          |          |                |              |                   |                |                       |                                          |             |             |
| Currency=U      | SD                                                                                                    |                   |                  |              |         |           |             |             |          |          |                |              |                   |                |                       |                                          |             | Co. Funert  |
|                 |                                                                                                    |                   |                  |              |         |           |             |             |          |          |                |              |                   | Actions        | Request Ch            | nanges<br>nanges                         |             | GO          |
| Order Inf       | ormation                                                                                                    |                   |                  |              |         |           |             |             |          |          |                |              |                   | -              | Request Ca            | ancellation                              | <u> </u>    |             |
| General         |                                                                                                    |                   |                  |              | Term    | s and C   | Conditions  |             |          |          | Sumn           | nary         |                   |                | View PDF<br>Manage De | liverables                               |             |             |
|                 |                                                                                                    | Total 9,20        | 0.00             |              | Pi      | ayment    | Terms 45    | Net (te     | rms date | +        |                | Approv       | ed 0.00           |                | Create Wor            | rk Confirm                               | ation       | 1           |
|                 | Su                                                                                                    | ipplier Bord      | ler States Elect | ric          |         |           | 45          | )           |          |          |                | Bill         | ed 0.00           | 1 4            | View Work             | Confirmat                                | ions        | <b>_</b>    |
|                 | Supplie                                                                                                    | er Site SAN       | FRANCISCO        |              |         |           | Carrier     |             |          |          |                | Advance Bill | ed <b>0.00</b>    |                | View Invoid           | ces                                      |             |             |
|                 | A                                                                                                    | dress 1007        | 7 Muir Woods     |              |         | Fuctors   | FOB NO      | NE          |          |          | Pro            | ogress Payme | ent <b>0.00</b>   |                | View Paym             | ents                                     |             |             |
|                 |                                                                                                    | San               | Francisco, CA    |              | ck      | Freight   | Control     | e           |          |          |                |              |                   |                | View Shipn            | nents                                    |             |             |
|                 |                                                                                                    | Buver Baker       | r Cathorino      |              | 51      | npping    | Control     |             |          |          | Ļ              |              |                   |                |                       |                                          |             |             |
|                 | Orde                                                                                                    | r Date 05-A       | Aug-2007 14:30   | •40          | Work    | Locati    | ion         |             |          |          |                |              |                   |                |                       |                                          |             |             |
|                 | Desc                                                                                                    | ription           | ug 2007 21150    |              | Ad      | dress     | 90 Fifth Av | enue        |          |          |                |              |                   |                |                       |                                          |             |             |
|                 |                                                                                                    | Status Oper       | n                |              |         | 10.000.00 | New York,   | NY 100      | 22-3422  |          |                |              |                   |                |                       |                                          |             |             |
|                 | Note to Su                                                                                                    | ipplier           |                  |              |         |           |             |             |          |          |                |              |                   |                |                       |                                          |             |             |
|                 | Operatir                                                                                                    | g Unit Visio      | on Operations    |              | Bill-To | ) Locat   | tion        |             |          |          |                |              |                   |                |                       |                                          |             |             |
| So              | urcing Doc                                                                                                    | ument <u>3465</u> | 3                |              | Ad      | dress     | 90 Fifth Av | enue        |          |          |                |              |                   |                |                       |                                          |             |             |
| Suppli          | er Order N                                                                                                    | umber             |                  |              |         |           | New York,   | NY 100      | 22-3422  |          |                |              |                   |                |                       |                                          |             |             |
|                 | Attach                                                                                                    | ments <u>View</u> |                  |              |         |           |             |             |          |          |                |              |                   |                |                       |                                          |             |             |
| PO Detail       | s                                                                                                    |                   |                  |              |         |           |             |             |          |          |                |              |                   |                |                       |                                          |             |             |
| Show All De     | etails Hid                                                                                                    | e All Details     |                  |              |         |           |             |             |          |          |                |              |                   |                |                       |                                          |             |             |
| Details Lin     | e 🔺 🛛 T                                                                                                    | уре               | Item/Job         | Supplier Ite | m I     | Descri    | otion       | UON         | l Qt     | y Price  | Amount         | Billed       | Advance Amount    | Advance Bille  | d Status              | Att                                      | achments    | Reason      |
| ∃ <u>Hide</u> 1 | S                                                                                                    | ervices           |                  |              |         | Comple    | x Work Job  | EA          |          | 1 9200   | 9,200.00       |              |                   |                | Open                  |                                          |             |             |
| Progress P      | Payment                                                                                                    |                   |                  |              |         |           |             |             |          |          |                |              |                   |                |                       |                                          |             |             |
| 1               |                                                                                                    | 1                 | Ŧ                |              | T       | T         |             |             |          | Amount   |                |              |                   | Ŧ              |                       |                                          |             |             |
| Pay Item        | Туре                                                                                                    | Description       | Work Locatio     | n Owner      | UOM     | Qty       | Value (%)   | Price       | Ordered  | Approved | Billed Promise | ed Date      | Need-By Date      | Paymen         | t Status S            | Status Sp                                | lit Reason  | Attachments |
| 1               | Milestone                                                                                                    | Design            | V1- New York     | City         | EA      | 1         | 21          | 1900        | 1,900.00 |          | 09-Aug-        | 2007 13:31:0 | 28-Aug-2007 14    | :47:21         | c                     | Open                                     |             |             |
| 2               | Milestone                                                                                                    | Execution         | V1- New York     | City         | EA      | 1         | 49          | 4500        | 4,500.00 |          | 15-Aug-        | 2007 13:35:5 | 53 28-Aug-2007 14 | :47:21         | с                     | Open                                     |             |             |
| 3               | Milestone                                                                                                    | Clean Up          | V1- New York     | City         | EA      | 1         | 30          | 2800        | 2,800.00 |          | 30-Aug-        | 2007 13:36:5 | 56 28-Aug-2007 14 | :47:21         | c                     | Open                                     |             |             |
| 8               | In the second second second second second second second second second second second second second second second | E                 |                  |              | 1.3/3   | 1 251     |             |             |          |          | 1-2.149        |              |                   | normentaria di |                       | 1. 1. 1. 1. 1. 1. 1. 1. 1. 1. 1. 1. 1. 1 |             |             |

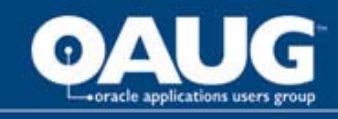

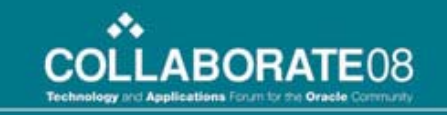

#### iSupplier Portal – Communicate work progress

| Home              | Orders                 | Shipments                       | Planning     | Finance    | Product     | Intelligence | Admin                              |                         |                                   |                     |             |                 |
|-------------------|------------------------|---------------------------------|--------------|------------|-------------|--------------|------------------------------------|-------------------------|-----------------------------------|---------------------|-------------|-----------------|
| Purcha            | se Orders              | Work Orde                       | rs Agree     | ements     | Purchase Hi | story Work   | Confirmations   RFQ   Deliverables | Timecards               |                                   |                     |             |                 |
| Orders            | : Purchase             | Orders > V                      | iew Order De | tails >    |             |              |                                    |                         |                                   |                     |             |                 |
| Creat             | e Work Co              | nfirmation (C                   | omplex Wor   | k Prg Payı | mt: 5423)   |              |                                    |                         |                                   |                     | -           |                 |
| * India<br>Currer | ates Requir<br>cy=USD  | red Field                       |              |            |             |              |                                    |                         | Cance                             | l Bac <u>k</u> Save | Preview     | Sub <u>m</u> it |
|                   |                        |                                 | Ordered      | 9,200.00   |             |              |                                    | Description             |                                   |                     |             |                 |
| Wor               | k Confirma<br>Pay Item | * Work (<br><b>tion Details</b> | Confirmation | Mile1      |             |              |                                    | Period of Performance   | 05-Aug-200 (example: 21-Jul-2007) | 05-Aug-200          |             |                 |
| Line              | Pay Item               | Description                     | Need-E       | y Date     | U           | IOM Ordere   | ed Previously Requested/Delive     | red Requested/Delivered | Material Stored                   | Progress (%)        | Attachments | Delete          |
| 1                 | 1                      | Design                          | 28-Aug       | 2007 14:47 | 7:21 E      | A            | 1                                  | 0 1                     |                                   | 100                 | +           | Î               |
|                   |                        |                                 |              |            |             |              |                                    |                         | Cance                             | Dack Sava           | Dendeur     | Submit          |

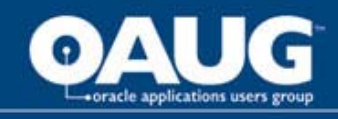

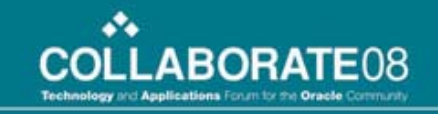

## iSupplier Portal – Work confirmation status

| <b>Confirmation</b><br>Your Work Confirmation Mil | le1 has been submitted. |             |             |             |          |          |                      |                      |           |           |                     |
|---------------------------------------------------|-------------------------|-------------|-------------|-------------|----------|----------|----------------------|----------------------|-----------|-----------|---------------------|
| Work Confirmations                                |                         |             |             |             |          |          |                      |                      |           |           |                     |
|                                                   |                         |             |             |             |          |          |                      |                      |           |           | Export              |
| Views                                             |                         |             |             |             |          |          |                      |                      |           |           |                     |
| View Last 25 Work Confirm                         | nations 🔽 Go            |             |             |             |          |          |                      |                      |           |           | Advanced Search     |
| Select Work Confirmation:                         | Update Cancel           |             |             |             |          |          |                      |                      |           |           |                     |
| Select Work Confirmation                          | Request Date 🔻          | Period From | Period To   | PO Number   | Currency | Ordered  | Previously Requested | Previously Delivered | Requested | Delivered | Progress (%) Status |
| O <u>Mile1</u>                                    | 05-Aug-2007 15:11:52    | 05-Aug-2007 | 05-Aug-2007 | <u>5423</u> | USD      | 9,200.00 | 0.00                 | 0.00                 | 1,900.00  | 0.00      | 21 Processing       |
|                                                   |                         |             |             |             |          |          |                      |                      |           |           | Export              |

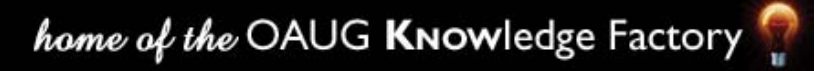

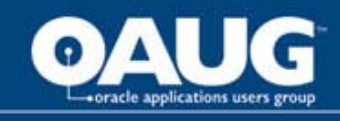

## **Work Confirmation**

- Buyer side approval of work
  - Receive notifications
  - Utilize approval management engine to send to the appropriate approver
  - Much like a receipt, except you are being notified that the work has occurred rather than searching for the information to perform the receipt
  - If needed work confirmations can be entered from Purchasing on behalf of the supplier

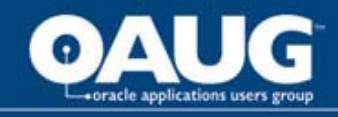

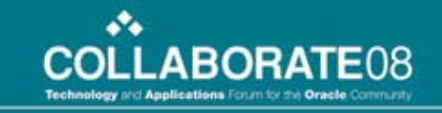

#### **Work Confirmation – iProcurement**

| s Receiving Contract    | ors                                                                                                    |                                                                                                    |                                                                                                    |                                                                                                    |                                                                                                    |                                                                                                    |                                                                                                    |                                                                                                    |                                                                                                    |                                                                                                    |                                                                                                    |                                                                                                    |
|-------------------------|----------------------------------------------------------------------------------------------------|----------------------------------------------------------------------------------------------------|----------------------------------------------------------------------------------------------------|----------------------------------------------------------------------------------------------------|----------------------------------------------------------------------------------------------------|----------------------------------------------------------------------------------------------------|----------------------------------------------------------------------------------------------------|----------------------------------------------------------------------------------------------------|----------------------------------------------------------------------------------------------------|----------------------------------------------------------------------------------------------------|----------------------------------------------------------------------------------------------------|----------------------------------------------------------------------------------------------------|
| Confirmations           |                                                                                                    |                                                                                                    |                                                                                                    |                                                                                                    |                                                                                                    |                                                                                                    |                                                                                                    |                                                                                                    |                                                                                                    |                                                                                                    |                                                                                                    |                                                                                                    |
| 15                      |                                                                                                    |                                                                                                    |                                                                                                    |                                                                                                    |                                                                                                    |                                                                                                    |                                                                                                    |                                                                                                    |                                                                                                    |                                                                                                    |                                                                                                    |                                                                                                    |
|                         |                                                                                                    |                                                                                                    |                                                                                                    |                                                                                                    |                                                                                                    |                                                                                                    |                                                                                                    |                                                                                                    |                                                                                                    |                                                                                                    |                                                                                                    | Export                                                                                                    |
|                         |                                                                                                    |                                                                                                    |                                                                                                    |                                                                                                    |                                                                                                    |                                                                                                    |                                                                                                    |                                                                                                    |                                                                                                    |                                                                                                    |                                                                                                    |                                                                                                    |
|                         |                                                                                                    |                                                                                                    |                                                                                                    |                                                                                                    |                                                                                                    |                                                                                                    |                                                                                                    |                                                                                                    |                                                                                                    |                                                                                                    |                                                                                                    |                                                                                                    |
|                         |                                                                                                    |                                                                                                    |                                                                                                    |                                                                                                    |                                                                                                    |                                                                                                    |                                                                                                    |                                                                                                    |                                                                                                    |                                                                                                    | Adva                                                                                                    | inced Search                                                                                                    |
| rmations To Annrovo     | 60                                                                                                    |                                                                                                    |                                                                                                    |                                                                                                    |                                                                                                    |                                                                                                    |                                                                                                    |                                                                                                    |                                                                                                    |                                                                                                    |                                                                                                    |                                                                                                    |
|                         | 00                                                                                                    |                                                                                                    |                                                                                                    |                                                                                                    |                                                                                                    |                                                                                                    |                                                                                                    |                                                                                                    |                                                                                                    |                                                                                                    |                                                                                                    |                                                                                                    |
| nation: Respond         |                                                                                                    |                                                                                                    |                                                                                                    |                                                                                                    |                                                                                                    |                                                                                                    |                                                                                                    |                                                                                                    |                                                                                                    |                                                                                                    |                                                                                                    |                                                                                                    |
| on Request Date 🔻       | Operating Unit                                                                                                    | PO<br>Number                                                                                                    | Supplier                                                                                                    | Supplier Site                                                                                                    | Currency                                                                                                    | Ordered                                                                                                    | Previously<br>Requested                                                                                                    | Previously<br>Delivered                                                                                                    | Requested                                                                                                    | Delivered                                                                                                    | Progress<br>(%)                                                                                                    | Status                                                                                                    |
| 11-Apr-2007<br>07:35:43 | Vision<br>Operations                                                                                                    | <u>5380</u>                                                                                                    | Staffing Services<br>Inc.                                                                                                    | STAF SERV<br>MAIN                                                                                                    | USD                                                                                                    | 1,000.00                                                                                                    | 200.00                                                                                                    | 0.00                                                                                                    | 200.00                                                                                                    | 0.00                                                                                                    | 40                                                                                                    | Pending<br>Approval                                                                                                    |
| 02-Apr-2007             | Vision                                                                                                    | 5380                                                                                                    | Staffing Services                                                                                                    | STAF SERV                                                                                                    | USD                                                                                                    | 1,000.00                                                                                                    | 100.00                                                                                                    | 0.00                                                                                                    | 100.00                                                                                                    | 0.00                                                                                                    | 20                                                                                                    | Pending                                                                                                    |
|                         | Confirmations IS IMAGE INTERPORT INTERPORT IN | Confirmations         IS         Imations To Approve       ✓       Go         nation:       Respond       ✓         On       Request Date ▼       Operating Unit         11: Apr-2007       Vision       Operations         07: 35:43       Operations | Confirmations         IS         Imations To Approve       ✓       Go         Imation:       Respond       PO         Imation:       Request Date ▼       Operating Unit       Number         I1-Apr-2007       Vision       5380         I1-Apr-2007       Operations       5380 | Confirmations         IS         Imations To Approve       Imation         Respond       Imation:       Respond         Imation:       Request Date         Operating Unit       Number       Supplier         I1-Apr-2007       Vision       5380       Staffing Services       Inc. | Confirmations         IS         Imations To Approve       ✓       Go         Ination:       Respond       PO       Supplier       Supplier Site         In Appr-2007       Vision       5380       Staffing Services       STAF SERV         I1-Apr-2007       Vision       5380       Staffing Services       STAF SERV         Inc.       MAIN | Confirmations         IS         Imations To Approve       Imations         Imation:       Respond         On       Request Date ▼       Operating Unit       PO<br>Number       Supplier       Supplier Site       Currency         11: Apr-2007       Vision       5380       Staffing Services       STAF SERV       USD         11: Apr-2007       Operations       Inc.       MAIN       VISD | IS       Go         Imations To Approve       ✓         Go       ✓         Ination:       Respond         Van       Operating Unit         Number       Supplier         Staffing Services       STAF SERV         USD       1,000.00         I1: Apr-2007       Vision         07:35:43       Operations | Confirmations         IS         Is         Imations To Approve       Imations         Imation:       Respond         Imation:       PO       Supplier       Supplier Site       Currency Ordered       Previously<br>Requested         In:       Apr-2007       Vision       5380       Staffing Services       STAF SERV<br>Inc.       USD       1,000.00       200.00 | IS       Go         Imations To Approve       Imation:         Respond       Imation:         Request Date ▼       Operating Unit         Number       Supplier         Supplier Site       Currency         Ordered       Requested         11-Apr-2007       Vision         07:35:43       Operations         Staffing Services       STAF SERV         MAIN       USD       1,000.00       200.00       0.00 | Image: Confirmations       Image: Confirmation s         Is       Image: Confirmation s         Image: Confirmation s       Go         Image: Confirmation s       Go         Image: Confirmation s       Go         Image: Confirmation s       Go         Image: Confirmation s       Go         Image: Confirmation s       Go         Image: Confirmation s       Go         Image: Confirmation s       Go         Image: Confirmation s       Go         Image: Confirmation s       Go       Previously       Previously         Image: Confirmation s       Po       Supplier       Supplier Site       Currency Ordered       Requested       Delivered Requested         Int.       MAIN       USD       1,00.00       200.00       0.00       200.00 | Confirmations         Is         rmations To Approve       Image: Confirmation of the second of the second of the secon | Confirmations         IS         Adva         rmations To Approve       Go         Intion: To Approve       Go         Po       Polyplier Site Currency Ordered       Previously       Previously       Progress         Intion: Respond         Intion:       PO       Supplier Site Currency Ordered       Previously       Previously       Progress         Int: Apr-2007       Vision       5380       Staffing Services       STAF SERV       USD       1,000.00       200.00       0.00       200.00       0.00       40 |

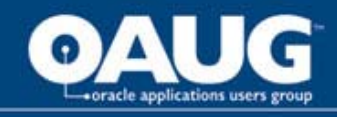

#### **Work Confirmation – Approval**

| Shop Ked         | uisiuons keo         | eiving   contra                                    | ICLOIS                                           |       | 1           |                                   |                     |                    |                                                      |                                                                      |                                         |                          |                   |          |         |
|------------------|----------------------|----------------------------------------------------|--------------------------------------------------|-------|-------------|-----------------------------------|---------------------|--------------------|------------------------------------------------------|----------------------------------------------------------------------|-----------------------------------------|--------------------------|-------------------|----------|---------|
| Receiving        | Work Confirm         | ations                                             |                                                  |       |             |                                   |                     |                    |                                                      |                                                                      |                                         |                          |                   |          |         |
| Receiving: W     | lork Confirmation    | s > Work Con                                       | firmation:                                       | numbe | r2 (Complex | Work Prg Paymt: 5380) >           |                     |                    |                                                      |                                                                      |                                         |                          |                   |          |         |
| Respond to       | Work Confirma        | ition: number2                                     | (Complex                                         | Work  | Prg Paymt   | :: 5380)                          |                     |                    |                                                      |                                                                      |                                         |                          |                   |          |         |
| Currency=US      | 5D                   |                                                    |                                                  |       |             |                                   |                     |                    |                                                      |                                                                      |                                         |                          |                   | Cancel   | Suhmit  |
| Work Con         | Sumpling Datail      | Ordered<br>Approved<br>Total<br>Status<br>Comments | 1,000.00<br>100.00<br>200.00<br><u>Pending /</u> | Appro | <u>val</u>  |                                   |                     |                    | Supp<br>Supplier (<br>Descrip<br>Period Fr<br>Period | olier Staffing<br>Site STAF SEI<br>tion<br>rom 03-Apr-<br>To 10-Apr- | Services Ind<br>RV MAIN<br>2007<br>2007 | n<br>ur                  |                   | Currer   | Subline |
| WOFK CON         | nmation Detail       | 5                                                  |                                                  |       |             |                                   |                     |                    |                                                      |                                                                      |                                         |                          |                   |          | -       |
| Approve          | All Reject Al        | I                                                  |                                                  |       |             |                                   |                     |                    |                                                      |                                                                      |                                         |                          |                   |          |         |
| Pay<br>Line Item | Description          | Need-By Date                                       | e UOM                                            | Price | Ordered     | Previously<br>Requested/Delivered | Requested/Delivered | Material<br>Stored | Total                                                | Balance<br>Remaining                                                 | Progress<br>(%)                         | Atta <mark>chment</mark> | s Actions         | Comments |         |
| 1 1              | Bull Dozer<br>Action | 27-Apr-2007<br>00:00:00                            | Hour                                             | 10.00 | 100         | 20                                | 20                  |                    | 200.00                                               | 600.00                                                               | 40                                      |                          |                   |          |         |
|                  |                      |                                                    |                                                  |       |             |                                   |                     |                    |                                                      |                                                                      |                                         |                          | Approve<br>Reject | Cancel   | Submit  |

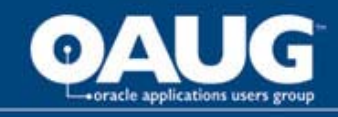

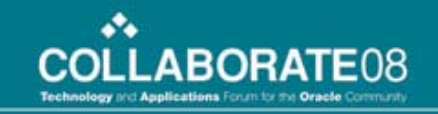

## iSupplier Portal – View approved work

| Order Informat                                             | tion                                                                                                    |                                                                                                    |                                |                                                                                                    |                                                                                                    |            |       | _        |                         |                                                                          |             |                  |                   |        |
|------------------------------------------------------------|----------------------------------------------------------------------------------------------------|----------------------------------------------------------------------------------------------------|--------------------------------|----------------------------------------------------------------------------------------------------|----------------------------------------------------------------------------------------------------|------------|-------|----------|-------------------------|--------------------------------------------------------------------------|-------------|------------------|-------------------|--------|
| General                                                    |                                                                                                    |                                                                                                    |                                | Terms and Conditio                                                                                                    | ns                                                                                                  |            |       | Summ     | ary                     |                                                                          |             |                  |                   |        |
| Su<br>O<br>Note t<br>Ope<br>Sourcing<br>Supplier Ord<br>At | Total<br>Supplier<br>upplier Site<br>Address<br>Buyer<br>Order Date<br>Description<br>Status<br>to Supplier<br>rating Unit<br>Document<br>er Number<br>tachments | 1,000.00<br>Staffing Servic<br>STAF SERV MA<br>65780 Bunker<br>Los Angeles, C<br>90021<br><u>Baker, Catherine</u><br>27-Mar-2007<br>21:45:11<br>Open<br>Vision Operatio<br><u>34621</u><br>None | ces Inc.<br>IN<br>Hill Rd<br>A | Payment Terms<br>Carrier<br>FOB<br>Freight Terms<br>Shipping Control<br>Work Location<br>Address 90 Fifth<br>New Yo<br>Bill-To Location<br>Address 90 Fifth<br>New Yo | 45 Net (terms (<br>45)<br>Origin<br>Due<br>Avenue<br>ork, NY 10022-34<br>Avenue<br>ork, NY 10022-34 | 422<br>422 |       | Pro      | Advance E<br>gress Payr | Total 1,000.00<br>oved 300.00<br>Billed 0.00<br>Billed 0.00<br>ment 0.00 |             |                  |                   |        |
| PO Details                                                 |                                                                                                    |                                                                                                    |                                |                                                                                                    |                                                                                                    |            |       |          |                         |                                                                          |             |                  |                   |        |
| Show All Details                                           | Hide All De                                                                                                    | etails                                                                                                    |                                |                                                                                                    |                                                                                                    |            |       |          |                         |                                                                          |             |                  |                   |        |
| Details Line A                                             | Туре                                                                                                    | Item/Job                                                                                                    | Supplier Iten                  | Description                                                                                                    | UOM                                                                                                 | Qty        | Price | Amount   | Billed                  | Advance An                                                               | nount Advan | ce Billed Status | Attachments       | Reason |
| <u>Show</u> 1                                              | Services                                                                                                    |                                                                                                    |                                | Bull Dozer Acti                                                                                                    | on Hour                                                                                             | 100        | 10    | 1,000.00 |                         |                                                                          |             | Open             |                   |        |
| eturn to Receiving                                         | g: Work Co                                                                                                    | nfirmations                                                                                                    |                                |                                                                                                    |                                                                                                    |            |       |          |                         |                                                                          | Action      | S Create Work Co | nfirmation 💌 🔽 Go | Export |

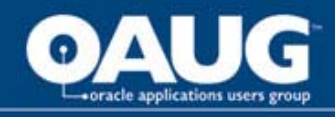

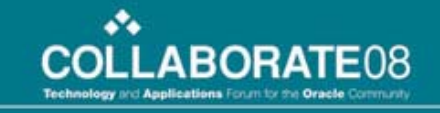

#### **iSupplier Portal – View details**

| (i) Inform               | mation                                                |                                   |                                                                                              |      |       |         |                                |                                                   |                            |             |          |
|--------------------------|-------------------------------------------------------|-----------------------------------|----------------------------------------------------------------------------------------------|------|-------|---------|--------------------------------|---------------------------------------------------|----------------------------|-------------|----------|
| This n                   | otification does                                      | not require a response            |                                                                                              |      |       |         |                                |                                                   |                            |             |          |
| Work Co                  | nfirmation nun                                        | nber2 has been appr               | oved                                                                                         |      |       |         |                                |                                                   |                            |             |          |
| From<br>To<br>Sent<br>ID | Baker, Cather<br>GMARINES@O<br>05-Aug-2007<br>2720981 | rine<br>12WORKS.COM<br>7 18:21:50 |                                                                                              |      |       |         |                                |                                                   |                            |             | ОК       |
| Work C                   | onfirmation nu                                        | umber2                            |                                                                                              |      |       |         |                                |                                                   |                            |             |          |
|                          |                                                       |                                   | Period From 03-Apr-2007<br>Period To 10-Apr-2007<br>Total 200.00<br>Currency USD<br>Comments |      |       |         | Pur                            | chase Order<br>Description<br>Ordered<br>Approved | 5380<br>1,000.00<br>300.00 |             |          |
| Line 🔺                   | Pay Item                                              | Description                       | Need-By Date                                                                                 | UOM  | Price | Ordered | Previously Requested/Delivered | Total                                             | Progress (%)               | Attachments | Comments |
| 1                        | 1                                                     | Bull Dozer Action                 | 27-Apr-2007 02:00:00                                                                         | Hour | 10.00 | 100     | 20                             | 200.00                                            | 40                         |             | good job |
|                          |                                                       |                                   |                                                                                              |      |       |         |                                |                                                   |                            |             |          |
| Related                  | l Applications                                        |                                   |                                                                                              |      |       |         |                                |                                                   |                            |             |          |
| <b>Viev</b>              | N Work Confirm                                        | ation Details Framewor            | <u>'k Region</u>                                                                             |      |       |         |                                |                                                   |                            |             |          |
| Return to                | Worklist                                              |                                   |                                                                                              |      |       |         |                                |                                                   |                            |             | OK       |

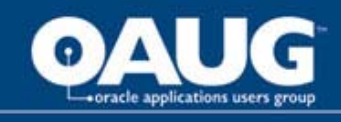

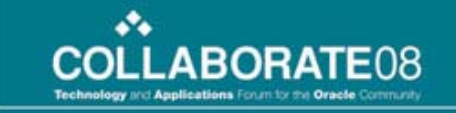

## **iSupplier Portal - invoicing**

- Reduce the workload of the accounts payable team by:
  - Automatically calculating retainage and finance information.
  - Pay on receipt of work confirmation instead of invoicing
- This allows the AP group to manage exceptions instead of bulk transactions

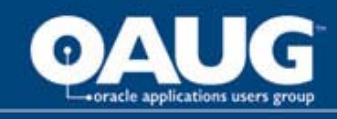

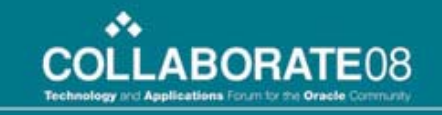

#### iSupplier Portal – Create invoice with auto retainage info

| Summary T                    | ax Li                   | nes        |                                    |        |                          |                              |                   |                |                                    |                      |                           |                      |
|------------------------------|-------------------------|------------|------------------------------------|--------|--------------------------|------------------------------|-------------------|----------------|------------------------------------|----------------------|---------------------------|----------------------|
| Calculate                    |                         |            |                                    |        |                          |                              |                   |                |                                    |                      |                           |                      |
| Summary Ta<br>No results fou | <b>ix Lin</b> i<br>Ind. | e Number T | ax Regime Code                     | Tax    | Tax Status Code Tax Juri | sdiction Code                | Tax Rate Code Tax | k Rate Tax Amo | unt Line Stat                      | tus                  |                           | b <u>m</u> i         |
| Items                        |                         |            |                                    |        |                          |                              |                   |                |                                    |                      |                           |                      |
| PO Number                    | Line                    | Shipment   | Item Descripti                     | on     | Supplier Item Number     | Ship To                      | Available Qty     | Quantity To I  | nvoice UOM                         | Unit Price           | Amount                    |                      |
| 110<br>110                   | 1                       | 2          | Pole Foundation<br>Pole Foundation | s<br>s |                          | Headquarters<br>Headquarters | 0                 |                |                                    |                      | 1250.00<br>3750.00        |                      |
| Shipping ar                  | nd Ha                   | ndling     |                                    |        |                          |                              |                   |                |                                    |                      |                           |                      |
| Charge Type                  | e                       |            |                                    |        | Items                    |                              | 5000.00           | ion            |                                    |                      |                           |                      |
| Freight                      |                         |            |                                    | L      | ess Retainage            |                              | -500.00           | 1              |                                    |                      |                           |                      |
| Invoice Su                   | nmar                    | y          |                                    | 1      | Freight                  |                              | 200.00            |                |                                    |                      | _                         |                      |
|                              |                         |            |                                    |        | Miscellaneous            |                              | 0.00              |                | Ite                                | ems 5                | 5000.00                   | <b>100</b>           |
|                              |                         |            | _                                  | _      | Тах                      |                              | 0.00              |                | Less Retaina<br>Frei<br>Miscellane | age -<br>ight<br>ous | -500.00<br>200.00<br>0.00 |                      |
|                              |                         |            |                                    |        | Total (USD)              |                              | 4700.00           | ilculate Tota  | -<br>Total (U                      | Tax<br>SD) 4         | 0.00<br>700.00            | 0.00                 |
|                              |                         |            |                                    |        |                          |                              | Cancel            | Save Back      | Step 3 of 4                        | Ne <u>x</u> t        | Submit                    | 0.00<br>0.00<br>0.00 |
|                              |                         |            | av                                 | e      | Back Step 3              | of 4 Nex                     | t Submi           | Car            | cel Save                           | Back Step 3 of 4     | Ne <u>x</u> t Su          | -0.00                |

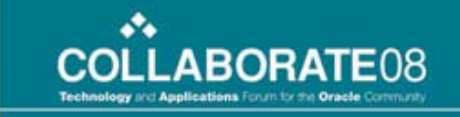

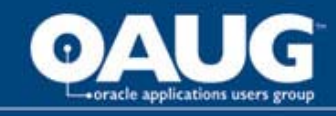

#### iSupplier Portal – Auto financing also manages advances/financing

| A 122 A 1 1 1 1 1 1 1 1 1 1 1 1 1 1 1 1                | Unit Duine                                                                                                    | unatity To Tauraina UOM      |
|--------------------------------------------------------|----------------------------------------------------------------------------------------------------|------------------------------|
| 200.00                                                 | 10.00                                                                                                    |                              |
| 300.00                                                 | 10.00                                                                                                    | 30.00 Hour                   |
| 300.00                                                 | and the second second se |                              |
| 300.00                                                 | c Potainado                                                                                                    | Los                          |
| 0.00                                                   | s Retainage<br>Freight                                                                                                    | Les                          |
| 0.00                                                   | s Retainage<br>Freight<br>iscellaneous                                                                                                    | Les                          |
| 0.00<br>0.00<br>0.00<br>0.00<br>0.00                   | s Retainage<br>Freight<br>iscellaneous<br>Tax                                                                                                    | Les                          |
| 0.00<br>0.00<br>0.00<br>0.00<br>0.00<br>300.00         | s Retainage<br>Freight<br>iscellaneous<br>Tax<br>Subtotal                                                                                                    | Les                          |
| 0.00<br>0.00<br>0.00<br>0.00<br>0.00<br>300.00<br>0.00 | s Retainage<br>Freight<br>iscellaneous<br>Tax<br>Subtotal<br>nd Financing                                                                                                    | Les<br>M<br>Less Advances ar |

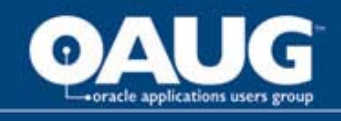

## Key Set Up

- Set the Enable Services Procurement Profile Option to "yes"
- Work confirmations require receiving transaction processor to run
  - Set a schedule. Typically once or twice a day, but can be more.

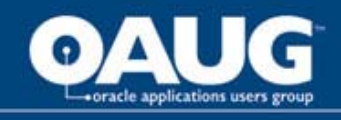

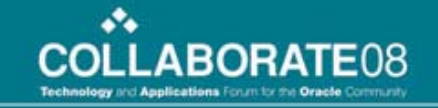

## Key Set Up

 Document Styles – enable the features needed to manage complex document output.

| Create  | Create Document Style       |                                                                            |  |  |  |  |  |  |  |
|---------|-----------------------------|----------------------------------------------------------------------------|--|--|--|--|--|--|--|
| * Indic | ates required field         |                                                                            |  |  |  |  |  |  |  |
|         | *<br>Desc                   | Name<br>ription                                                            |  |  |  |  |  |  |  |
| Docu    | ment Types                  |                                                                            |  |  |  |  |  |  |  |
| Enable  | Type Display                | / Name                                                                     |  |  |  |  |  |  |  |
| $\sim$  | Standard Purchase Order     |                                                                            |  |  |  |  |  |  |  |
|         | Contract Purchase Agreement |                                                                            |  |  |  |  |  |  |  |
|         | Blanket Purchase Agreement  |                                                                            |  |  |  |  |  |  |  |
| Comn    | nodities                    |                                                                            |  |  |  |  |  |  |  |
|         | Purchase Bases              | ✓ Goods                                                                    |  |  |  |  |  |  |  |
|         |                             | Services                                                                   |  |  |  |  |  |  |  |
|         | Line Types                  | Temp Labor                                                                 |  |  |  |  |  |  |  |
| Comp    | plex Payments               | Specified                                                                  |  |  |  |  |  |  |  |
|         |                             | <ul> <li>Advances</li> <li>Retainage</li> <li>Progress Payments</li> </ul> |  |  |  |  |  |  |  |
|         |                             |                                                                            |  |  |  |  |  |  |  |

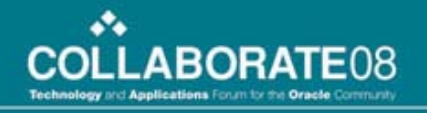

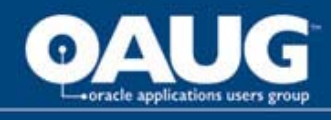

### Summary

- Oracle has introduced a truly integrated set of functionality that allows organizations to:
  - Negotiate needs up front and by doing so will free up the sourcing team to control more of the company's spend.
  - Significantly automate down stream transactions and allow the associated departments to focus on strategic transaction needs rather than bulk.
  - Increase collaboration with suppliers by giving both parties a 360 degree view and communication path.

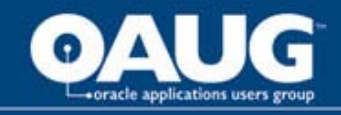

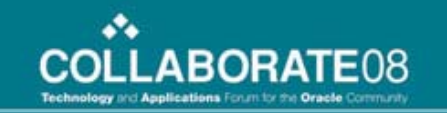

## **THANK YOU**

**Questions and Answers** 

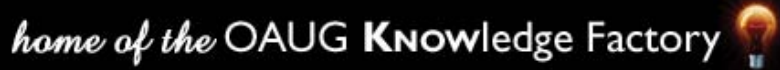